| Mailbox Management                                                                                                    | Mailbox Operations                                                                                                    | ExO v3 PowerShell Module                                                                                                    |
|----------------------------------------------------------------------------------------------------|----------------------------------------------------------------------------------------------------|----------------------------------------------------------------------------------------------------|
| List all mailboxes in Exchange environment:<br>Get-ExoMailbox -ResultSize Unlimited<br>Find mailboxes in One Exchange Online Database<br>Get-ExOMailbox -PropertySets All   Where Database -eq NAMPR22DG066-db432<br>Create New Shared Mailbox<br>New-Mailbox -Shared -Name "ActionCommittee" -DisplayName "ActionCommittee" -Alias<br>ActionCommittee<br>Create archive mailbox for existing user:<br>Enable-Mailbox -Identity Damian -Archive<br>Disable mailbox (not delete) [archive or mailbox]<br>Disable-Mailbox -Identity Damian -Archive / Disable-Mailbox -Identity Damian<br>Remove mailbox (deletes Active Directory user object):<br>Remove-Mailbox -Identity Dom.Rigel -Confirm:\$False                                                                                                    | Get-MailboxAutoReplyConfiguration Ann.Ples<br>Set-MailboxAutoReplyConfiguration -Identity<br>Ann.Ples -AutoReplyState Enabled<br>-InternalMessage "I'm currently out of office."                                                                                                    | Installation<br>Install-Module ExchangeOnlineManagement<br>Importing<br>Import-Module ExchangeOnlineManagement<br>Connecting<br>Connect-Exchange Online<br>Find Cmdlets<br>Get-Command   Where Source -Like tmp*<br>Get Help for One Cmdlet:<br>Get-Help <cmdlet> <operator><br/>(i.e.) Get-Help Get-ExOMailbox -Full</operator></cmdlet> |
|                                                                                                    | Connect with Certificate Based Authentication (CBA)<br>\$Thumbprint = '4EA949DEB99BFDD75D9E881D8242075DFEAEF805'                                                                                                    |                                                                                                    |
| Other Mailbox Management Cmdlets                                                                                                    | \$AppID = 0e339446-579e-4a49-b5e0-a9c155f206l<br>\$Org = 'tenantdomain.onmicrosoft.com'<br>Connect-ExchangeOnline -CertificateThumbPrint \$                                                                                                    | o5'<br>SThumbprint -AppID \$AppID -Organization \$Org                                                                                                    |
| Set mailbox quotas<br>Set-Mailbox administrator -IssueWarningQuota 8GB -ProhibitSendQuota 10GB -<br>ProhibitSendReceiveQuota 12GB<br>Set users Out of Office:<br>Set-MailboxAutoReplyConfiguration Administrator -AutoReplyState Enabled<br>Set user's Junk Mail configuration Administrator -AutoReplyState Enabled<br>Set user's Junk Mail configuration -Identity Gene.Ricks@Domain.Com -<br>TrustedSendersAndDomains fabrikam.com<br>Get-MailboxJunkEmailConfiguration -Identity Gene.Ricks@Domain.Com<br>Configure mailbox regional settings:<br>Set-MailboxRegionalConfiguration -Identity "Hans de Vries" -Language nl-nl -DateFormat<br>"dd-MM-yy" -LocalizeDefaultFolderName -TimeZone "W. Europe Standard Time"<br>Mailbox Sizes<br>Get-ExoMailbox   Get-MailboxStatistics   Ft Name,TotalItemSize<br>Add a retention policy to an existing mailbox<br>Set-Mailbox Damian -RetentionPolicy 'Corporate Retention Policy'<br>Manage Mailbox Folder Settings<br>List folder permissions (Calendar in this case):<br>Get-MailboxFolderPermission Damian:\Contacts' -User John -AccessRights Editor<br>Remove an <i>existing</i> folder permission:<br>Add-MailboxFolderPermission 'Damian:\Contacts' -User Administrator<br>Modify existing Folder permission:<br>Set-MailboxFolderPermission 'Damian:\Contacts' -User Administrator<br>Modify existing Folder permission:<br>Set-MailboxFolderPermission 'Damian:\Contacts' -User Administrator | Archive Mailboxes   Archive Mailbox Management   Managing Archive mailboxes uses the same cmdlets as a regular mailbox, but requires the '-Archive' switch. Sample tasks for archive mailboxes:   Find all archive mailboxes:   Get-ExoMailbox -Archive -ResultSize Unlimited   Find archive mailboxes in a specific database:   Get-ExoMailbox -Database " <database name="">" – Archive   Find archive mailboxes on a specific server:   Get-ExoMailbox -Server <server> -Archive   Change Settings (Location)   Set-Mailbox -Archive   Add an archive:   Enable-Mailbox Administrator -Archive / Enable-Mailbox -Identity Administrator -Archive   Remove a user's archive:   Remove-Mailbox <user> -Archive   Remove-Mailbox   Archive Quota Settings   Set-Mailbox <user> -Archive   Remove-Mailbox   Archive mailbox <user> -Archive   Remove-Mailbox   Archive Quota Settings   Set-Mailbox <user> -Archive   Get-MailboxStatistics   Ft Name,TotalItemSize</user></user></user></user></server></database> |                                                                                                    |

### (v 1.03)

### **Distribution Groups**

Distribution Groups in Exchange 2019 come in two different varieties – Dynamic and Static and can be used for groups of users or rooms. \*\* (Examples separated by '/') \*\*

#### **Distribution Groups**

Get-DistributionGroup -ManagedBy Damian / Get-DistributionGroup Sales\* / Get-DistributionGroup -OrganizationalUnit Users New-DistributionGroup -Name 'Help Desk Operators' / New-DistributionGroup -Name 'Admins' -Type Security Remove-DistributionGroup 'Help Desk Operators' / Get-DistributionGroup Test\* | Remove-DistributionGroup Set-DistributionGroup 'HR Department' -MaxReceiveSize 10MB -MailTip 'HR is limited to 10MB emails'

#### **Dynamic Distribution Groups**

Get-DynamicDistributionGroup

New-DynamicDistributionGroup -Name 'Chicago Office' -RecipientFilter {(RecipientType -eq 'UserMailbox') -and (Office -eq 'Chicago')} New-DynamicDistributionGroup -Name 'Executives' -RecipientFilter {(RecipientType -eq 'UserMailbox') -and (CustomAttribute1 -eq 'Exec')} Remove-DynamicDistributionGroup 'Chicago Office'

Set-DynamicDistributionGroup 'Executives' -ManagedBy 'Bert'

#### **Distribution Group Membership**

Add-DistributionGroupMember -Identity 'Research Group' -Member FSJurgeon \$Members = Get-DistributionGroupMember -Identity \$Group Remove-DistributionGroupMember 'Help Desk' -Member Damian Get-DistributionGroup Test\* |Remove-DistributionGroupMember -Member Damian Update-DistributionGroupMember -Identity 'IT Department' -Members Sam,Donna,Frank,Dave

### Exchange Online PowerShell Book – https://www.PracticalPowershell.com

### **Room Lists**

Room lists are special Distribution Groups in Exchange to organize groups of rooms for Outlook users when they search for rooms.

#### Create Room List based on Rooms with a particular name:

\$Members = Get-Mailbox -Filter {Name -Like "Chicago\*"} | Where {\$\_.RecipientTypeDetails -eq "RoomMailbox"}

New-DistributionGroup -Name "ChicagoMeetingRooms" -DisplayName "Chicago Meeting Rooms" -RoomList -Members \$Members

#### Create Room List based on Rooms located in one physical location:

\$Members = Get-Mailbox -Filter {Office -eq "Headquarters"} | Where {\$\_.RecipientTypeDetails -eq "RoomMailbox"} New-DistributionGroup -Name "HeadquartersMeetingRooms" -DisplayName "Headquarters Meeting Rooms" -RoomList -Members \$Members

#### Display all Room Lists:

Get-DistributionGroup -RecipientTypeDetails RoomList

Documentation: https://docs.microsoft.com/en-us/powershell/exchange/exchange-online/exchange-online-powershell

### **Created By:**

Damian Scoles Microsoft MVP Book Author www.practicalpowershell.com www.powershellgeek.com @PPowerShell

### **Helpful Tips**

Use tab to autocomplete cmdlets Tab through parameters to see all available Check for latest module version Read latest Microsoft Docs for Exchange Read Exchange MVP blogs for more tips

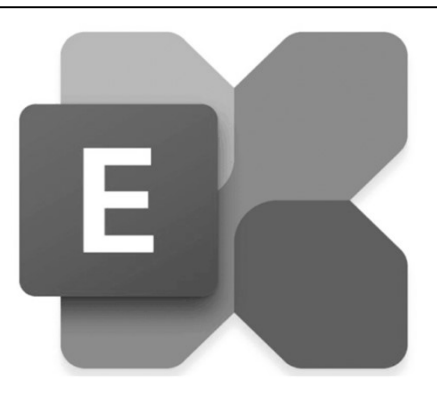

| More On PowerShell                           |  |  |
|----------------------------------------------|--|--|
| Windows PowerShell Blog                      |  |  |
| devblogs.microsoft.com/powershell-community/ |  |  |
| Script Center                                |  |  |
| technet.microsoft.com/scriptcenter           |  |  |
| PowerShell Blog                              |  |  |
| www.powershellgeek.com                       |  |  |
| PowerShell Team – GitHub                     |  |  |
| github.com/powershell                        |  |  |
|                                              |  |  |

### Non-User Mailboxes

| Room MailboxesGet-Mailbox -RecipientTypeDetails 'RoomMailbox'Get-Mailbox -Identity *Conference* -RecipientTypeDetails RoomMailboxNew-Mailbox 'Large Conference Room' -Room -ResourceCapacity 100Remove-Mailbox 'Large conference Room'Get-Mailbox -Identity *Chicago* -RecipientTypeDetails RoomMailbox   Remove-MailboxSet-Mailbox 'Medium Conference Room' -ResourceCapacity 55Set-CalendarProcessing LargeConferenceRoom –AutomateProcessing AutoAcceptEquipment MailboxesGet-Mailbox -Filter {RecipientTypeDetails -eq "EquipmentMailbox"}New-Mailbox Projector1 -Equipment | Shared Mailboxes   Shared mailboxes are special mailboxes where users have access to the mailbox, but the   AD Account is disabled, preventing direct login/mailbox access.   Get-Mailbox -Filter {RecipientTypeDetails -eq "SharedMailbox"}).   New-Mailbox 'Suggestion Box' -Shared   Get-Mailbox 'Test*' -RecipientTypeDetails 'SharedMailbox'   Remove-Mailbox   Remove-Mailbox 'Suggestion Box'   Disable-Mailbox 'Suggestion Box'   Linked Mailboxes   A linked mailbox is a mailbox with a disabled user account in the Exchange environment (i.e. the resource forest). |
|----------------------------------------------------------------------------------------------------|----------------------------------------------------------------------------------------------------|
| Set-Mailbox Projector1 -ModerationEnabled \$True -ModeratedBy Damian                                                                                                    | \$RemoteCred = Get-Credential accountforest\administrator                                                                                                    |
| Accepted Domains                                                                                                    | New-Mailbox -Name "Sjon Lont" -LinkedDomainController dc.accountforest.com -                                                                                                    |
| Accepted Domains are domains for which Exchange will answer SMTP deliveries for. If a                                                                                                    | LinkedMasterAccount accountforest\Sjon.Lont -LinkedCredential \$RemoteCred                                                                                                    |
| domain is not defined and an email delivery is attempted for that domain, it will be                                                                                                    | Journaling                                                                                                    |
| rejected. Defining these domains is important.                                                                                                    | Enable this to copy email messages to a central location.                                                                                                    |
| List all Assembled Demoiner                                                                                                    | Create a New Journaling Rule                                                                                                    |
| List all Accepted Domains:                                                                                                    | New-JournalRule -Name "FinancialPlanners" -JournalEmailAddress 'FP-Journal' -Scope                                                                                                    |
| Get-AcceptedDomain                                                                                                    | Global -Recipient planners@domain.com -Enabled \$1rue                                                                                                    |
| Change settings on an existing Accented Domain:                                                                                                    | Remove lournal Rule - Identity "Financial Planners"                                                                                                    |
| Set-AcceptedDomain PracticalPowerShell -DomainType InternalRelay                                                                                                    | List any current lournal Rules:                                                                                                    |
|                                                                                                    | Get-JournalRule                                                                                                    |
| RFC 822 Check for Postmaster Address                                                                                                    | Disable an existing Journal Rule:                                                                                                    |
| Foreach (\$Domain in (Get-AcceptedDomain).DomainName) {                                                                                                    | Disable-JournalRule -Identity "FinancialPlanners"                                                                                                    |
| \$Postmaster = 'Postmaster@'+\$Domain                                                                                                    | Enable an existing Journal Rule:                                                                                                    |
| \$Check = Get-Recipient \$Postmaster -ErrorAction SilentlyContinue                                                                                                    | Enable-JournalRule -Identity 'FinancialPlanners'                                                                                                    |
| If (!\$Check) {Write-Host \$Postmaster" does not exist." -ForegroundColor Yellow}                                                                                                    | Policy Tips                                                                                                    |
|                                                                                                    | List any existing Policy Tips                                                                                                    |
| Remote Domains                                                                                                    | Get-PolicyTipConfig                                                                                                    |
| List all Remote Domains                                                                                                    | Create new Policy Tip                                                                                                    |
| Get-RemoteDomain                                                                                                    | New-PolicyTipConfig -Name 'en\NotifyOnly' -Value 'The message has been blocked by Big                                                                                                    |
| Create New Remote Domain                                                                                                    | Corp corporate qualifications.'                                                                                                    |
| New-RemoteDomain -DomainName cnn.com -Name cnn.com                                                                                                    | Remove any existing Policy Tips                                                                                                    |
| Remove Remote Domain                                                                                                    | Remove-PolicyTipContig 'en\NotityOnly'                                                                                                    |
| Remove-RemoteDomain cnn.com                                                                                                    | Change settings on an existing Policy Tip                                                                                                    |
| Alter Settings on an existing Remote Domain                                                                                                    | Set-Policy lipConfig 'en\NotifyOnly' -Value 'The message has been blocked by Big Box                                                                                                    |
| sei-kemolebomain chn.com -Autokepiyenabled ŞFalse                                                                                                    | Corporation                                                                                                    |

Full Exchange Server 2019 PowerShell Book – https://PracticalPowershell.com

| Mail Transport                                                                                  |                                                                                              |  |
|-------------------------------------------------------------------------------------------------|----------------------------------------------------------------------------------------------|--|
| There are many PowerShell cmdlets for managing SMTP connectors and many types of connectors.    | Create Document Fingerprint (for HR) and use in a Transport Rule:                            |  |
| Inhound Connector(s)                                                                            | \$HRDoc1 = Get-Content "C:\Documents\HR\EmployeePII.docx" -Encoding Byte                     |  |
| Reserve connectors receive amoile from other Evehance converse printers, applications or remote | \$HRDoc1_Fingerprint = New-Fingerprint -FileData \$HRDoc1 -Description                       |  |
| mell servers to route amails to lease mailbayes or relevate ovternal registrations or remote    | "Employee PII"                                                                               |  |
| List Inhound Connector(a) in Exchange Online                                                    | New-DataClassification -Name "HR Confidential Form 1" -Fingerprints                          |  |
| List Inbound Connector(s) in Exchange Online                                                    | \$HRDoc1_Fingerprint -Description "Message contains confidential information."               |  |
| Cet Inhound Connector   Where Sender/DAddresses, og EQ 87 226 16                                | Set-DataClassification -Name "HR Confidential Form 1" -Fingerprints                          |  |
| Get-InboundConnector   Where Sender PAddresses - Eq 50.87.220.10                                | \$HRDoc1_Fingerprint                                                                         |  |
| New Inbound Connector (Third Party', Sonder/DAddresses 50, 187, 100, 0/24, Sonder/Domains (*'   | New-TransportRule -Name 'Notify: External Recipient BigBox confidential' -                   |  |
| Remove existing Receive Connectors:                                                             | RejectMessageReasonText 'This file is restricted and may not be emailed outside              |  |
| Remove Inhound Connector (Third Darty)                                                          | the company.' - Mode Enforce - SentToScope NotInOrganization -                               |  |
| Change settings on an existing Receive Connector:                                               | MessageContainsDataClassification @{Name='HR Confidential Form 1'}                           |  |
| Set InhoundConnector PlueHest Comment 'SMTP Polow for Marketing'                                | Dratastian Configuration                                                                     |  |
|                                                                                                 | Protection Configuration                                                                     |  |
|                                                                                                 | Below are some sample cmdlets for inbound message hygiene:                                   |  |
| Outbound Connector(s)                                                                           | Add-IPAllowListEntry -IPAddress 157.166.168.213                                              |  |
| By default, Exchange Online has no send connectors. Use these cmdlets to manage send            | Add-IPAllowListProvider -Name "Spamhaus" -LookupDomain swl.spamhaus.org -                    |  |
| connectors in Exchange Online                                                                   | AnyMatch Strue                                                                               |  |
| List Oubound Connectors                                                                         | Add-ContentFilterPhrase -Phrase "Project X" -Influence GoodWord                              |  |
| Get-OutboundConnector                                                                           | Remove-ContentFilterPhrase -Phrase "Free credit report"                                      |  |
| Get-OutboundConnector 'Secure Bank'                                                             | Set-ContentFilterConfig –ByPassedSenders John@TechCenter.Com                                 |  |
| Create New Send Connectors:                                                                     | Set-ContentFilterConfig –ByPassedSenderDomains PowerShellGeek.Com                            |  |
| New-OutboundConnector 'Mimecast' -RecipientDomains '*' -SmartHost mail.mimecast.com -           | Get-SenderIDConfig                                                                           |  |
| UseMXRecord \$False                                                                             | Set-SenderFilterConfig –BlockedDomains BobsSpamService.Com –                                 |  |
| New-OutboundConnector -Name "Banking" -ConnectorSource Default -ConnectorType Partner           | BlankSenderBlockingEnabled STrue – Action StampStatus –                                      |  |
| -TlsSettings DomainValidation -TlsDomain *.bankinstitute.net -Enabled \$True -SmartHost         | RecipientBlockedSenderAction Delete                                                          |  |
| mail.bankinstitute.net -RecipientDomains \$Domains -UseMxRecord \$False                         | Get-RecipientFilterConfig                                                                    |  |
| Remove existing Send Connectors:                                                                | Set-RecipientFilterConfig –BlockedRecipients Administrator@tap.com –                         |  |
| Remove-OutboundConnector 'Research Test'                                                        | BlockListEnabled STrue – RecipientValidationEnabled STrue                                    |  |
| Change settings on an existing Send Connecto (add a domain):                                    | Add-IPAllowListEntry -IPAddress 157.166.168.213                                              |  |
| Set-OutboundConnector 'Banking' -RecipientDomains bankdomain1.com,bankdomain2.com               | Add-IPAllowListProvider -Name "Spamhaus" -LookupDomain swl.spamhaus.org -<br>AnyMatch \$True |  |
| Centralized Mail Transport                                                                      | Add-ContentFilterPhrase -Phrase "Project X" -Influence GoodWord                              |  |
|                                                                                                 | Remove-ContentFilterPhrase -Phrase "Free credit report"                                      |  |
| Furn on this feature                                                                            | Set-ContentFilterConfig –ByPassedSenders John@TechCenter.Com                                 |  |
| Set-OutboundConnector Hybrid Mair -RouteAniMessagesViaOnPremises \$110e                         | Set-ContentFilterConfig –ByPassedSenderDomains PowerShellGeek.Com                            |  |
| Furn off this feature                                                                           | Get-SenderIDConfig                                                                           |  |
| Set-OutboundConnector Hybrid Mail -RouteAllMessagesViaOnPremises Shalse                         | Set-SenderFilterConfig –BlockedDomains BobsSpamService.Com –                                 |  |
|                                                                                                 | BlankSenderBlockingEnabled \$True – Action StampStatus –                                     |  |
| Compliance / DLP                                                                                | RecipientBlockedSenderAction Delete                                                          |  |
| Removed. See Security and Compliance Center cheatsheet.                                         | Get-RecipientFilterConfig                                                                    |  |
|                                                                                                 | Set-RecipientFilterConfig –BlockedRecipients Administrator@tap.com –                         |  |
|                                                                                                 | BlocklistEnabled STrue - RecipientValidationEnabled STrue                                    |  |

| Email Messaging                                                                                                    |                                                                                                    |  |
|----------------------------------------------------------------------------------------------------|----------------------------------------------------------------------------------------------------|--|
| Transport Rules<br>Transport Rule control mail flow and provide administrators control for certain mail types,<br>mail flows or manipulate messages as needed for in or outbound processes.<br>List all Transport Rules:<br>Get-Transport Rule<br>Create New Transport Rules [Example 1]:<br>New-TransportRule -Name "ZIP Block" -AttachmentNameMatchesPatterns zip -<br>GenerateIncidentReport "Damian@Domain.Com" -IncidentReportOriginalMail<br>IncludeOriginalMail -DeleteMessage \$True -SetAuditSeverity Medium<br>Create New Transport Rules [Example 2]:<br>New-TransportRule -SentToScope 'NotInOrganization' -ApplyHtmlDisclaimerLocation 'Append<br>-ApplyHtmlDisclaimerText 'This email is for its intended recipient. If you are not the recipient,<br>please delete this email immediately.' -ApplyHtmlDisclaimerFallbackAction 'Wrap' -Name<br>'Legal Required Disclaimer' -StopRuleProcessing:\$false -Mode 'Enforce' -RuleErrorAction<br>'Ignore' -SenderAddressLocation 'Header' -ExceptIfSubjectOrBodyContainsWords 'This email is<br>for its intended recipient'<br>Disable and existing Transport Rule:<br>Disable-TransportRule 'Test Keyword block rule'<br>Change settings on an existing Transport Rule:<br>Set-TransportRule 'Inbound HR eMail' -SetAuditSeverity Medium<br>Remove an existing Transport Rule:<br>Remove-TransportRule 'ZIP Block" | Locate email sent in Exchange   Get-MessageTrace -Sender damian@powershellgeek.com -RecipientAddress   dave@practicalpowershell.com -StartDate 10/1/24 -EndDate 10/7/24   Find a specific tracking report, which is then fed to the Get-MessageTrackingReport   \$Messages = Search-MessageTrackingReport -Identity Jimmy -Sender   damian@mmcug.com -BypassDelegateChecking   Get more detail on message deliveries (fed from Search-MessageTrackingReport)   Get-MessageTrackingReport -Identity \$Messages.MessageTrackingReportD -   ReportTemplate Summary -BypassDelegateChecking   Create messae in a users mailbox, Drafts folder   New-MailMessage -Body 'Important Announcement' -Subject 'Announcement'   Retrieve all existing message classifications   Get-MessageClassification -Name 'Notifications' -DisplayName 'Notification   Messages' -SenderDescription 'Notification email' -ClassificationID 6942d504-a158-4d09-b420-e796bcf2f6c8   Remove an existing Message Classification   Remove-MessageClassification 'Notifications'   Remove-MessageClassification 'Notifications'   Change settings in an existing notification   Set-MessageClassification 'Notifications' -SenderDescription 'IT Reporting emails.' |  |
| Full Exchange Server 2019 PowerShell Book –<br>https://PracticalPowershell.com   DNS Health Check   Below is a simple way to health check each Accepted Domain in Exchange Online:   Import-Module DomainHealthChecker   Import-Module ExchangeOnlineManagement   Connect-ExchangeOnline   \$AcceptedDomains = (Get-AcceptedDomain -ErrorAction STOP).Name   Foreach (\$AcceptedDomain in \$AcceptedDomains) {   Get-SPFRecord \$AcceptedDomain   Get-DMARCRecord \$AcceptedDomain   Get-DNIMRecord \$AcceptedDomain   Get-DNSSec \$AcceptedDomain   Set-DNSSec \$AcceptedDomain                                                                                                    | CAS Mailbox Cmcllets   List all mailboxes and available client access services   Get-CASMailbox   ft Name,*enabled   Filter for mailboxes that disabled 'SmtpClientAuthenticationDisabled'   Get-CASMailbox   Where SmtpClientAuthenticationDisable -eq \$False   Change Services available to one mailbox   Set-CASMailbox Damian -OwaEnabled \$False   Change Services available to all mailboxes   Get-CASMailbox Damian -OwaEnabled \$False   Change Services available to all mailboxes   Get-CASMailbox Damian -OwaEnabled \$False   Change Services available to all mailboxes   Get-CASMailbox Damian -OwaEnabled \$False   Change Services available to all mailboxes   Get-CASMailbox I set-CASMailbox -PopEnabled \$False -ImapEnabled \$False   List all CAS mailbox plans in Exchange Online   Get-CASMailboxPlan or Get-CASMailboxPlan I ft   Filter CAS Mailbox plans based on mailbox type   Get-CASMailboxPlan ExchangeOnlineEnterprise / Get-CASMailboxPlan ExchangeOnlineEnterprise / Get-CASMailboxPlan ExchangeOnlineEnterprise -ImapEnabled \$False   Make changes to an existing CAS Mailbox Plan [IMAP Disabled]   Set-CASMailboxPlan ExchangeOnlin                                                              |  |

(v 1.03)

| Public                                                                            | Folders                                                                                                    |
|-----------------------------------------------------------------------------------|----------------------------------------------------------------------------------------------------|
| Mail disable an existing mail enabled Public Folder                               | List any current Public Folder migration requests                                                               |
| Disable-MailPublicFolder                                                          | Get-PublicFolderMigrationRequest                                                                                |
| Mail enable a Public Folder                                                       | Move Public Folders from Exchange 2010 to 2013/6/9                                                              |
| Enable-MailPublicFolder \Sales\OutsideSales -HiddenFromAddressListsEnabled \$True | New-PublicFolderMigrationRequest PFMigration1 -SourceDatabase (Get-                                             |
| List existing mail enabled Public Folders                                         | PublicFolderDatabase -Server <source name="" server=""/> ) -CSVData (Get-Content <folder td="" to<=""></folder> |
| Get-MailPublicFolder   Where Alias -eq 'Research'                                 | mailbox map path> -Encoding Byte)                                                                               |
| Change setting on a mail enabled Public Folder                                    | Remove an existing Public Folder migration request                                                              |
| Set-MailPublicFolder \Marketing -RequireSenderAuthenticationEnabled \$true        | Remove-PublicFolderMigrationRequest PFMigration1                                                                |
| List any Public Folders [below lists all non-system Public Folders]               | Resume a suspended Public Folder migration request                                                              |
| Get-PublicFolder '\' -Recurse                                                     | Resume-PublicFolderMigrationRequest PFMigration1                                                                |
| Create a new Public Folder in an existing Public Folder mailbox:                  | Change settings on an existing Public Folder migration request                                                  |
| New-PublicFolder -Name OutsideSales -Mailbox PFMailbox03 -Path \Sales             | Set-PublicFolderMigrationRequest -Identity PFMigration1 -BadItemLimit 5 -                                       |
| Remove an existing Public Folder                                                  | PreventCompletion \$True                                                                                        |
| Remove-PublicFolder \Sales\OutsideSales                                           | Suspend and existing Public Folder migration request                                                            |
| Change settings on an existing Public Folder-MaxItemSize                          | Suspend-PublicFolderMigrationRequest PFMigration1 -SuspendComment 'Migration                                    |
| Set-PublicFolder OutsideSales -ProhibitPostQuota 10GB -MaxItemSize 100MB          | suspended due to space issues 2022/09/01.                                                                       |
| List the statistics from a Public Folder migration request                        | List migration statistics for Public Folder moves                                                               |
| Get-PublicFolderMigrationRequestStatistics PFMigration1                           | Get-PublicFolderMailboxMigrationRequest   Get-PublicFolderMailboxMigrationRequest                               |
| Retrieve an existing Public Folder move requests                                  | ft TargetMailbox,Status*,*Transferred,PercentComplete -Auto                                                     |
| Get-PublicFolderMoveRequest                                                       | Retrieve Public Folder item level details                                                                       |
| Create a new Public Folder migration request                                      | Get-PublicFolderItemStatistics -Identity "\Marketing\Reports"   Select Subject,                                 |
| \$Folders = (Get-PublicFolder \IT -Recurse).Identity                              | LastModificationTime, ItemType, MessageSize                                                                     |
| New-PublicFolderMoveRequest -TargetMailbox PFMailbox03 -Folders \$Folders         | Retrieve Public Folder sizes                                                                                    |
| Remove an existing Public Folder move request                                     | Get-PublicFolder \ -Recurse   Get-PublicFolderStatistics   ft Name,FolderPath,*size                             |
| Remove-PublicFolderMoveRequest                                                    | Retrieve Public Folder mailbox diagnostic information                                                           |
| Change settings on an existing Public Folder migration request                    | Get-PublicFolderMailboxDiagnostics -Identity PFMailBox01 -IncludeHierarchyInfo                                  |
| Set-PublicFolderMoveRequest -DomainController DC01 -SuspendWhenReadyToComplete    | Add a user permission to an existing Public Folder                                                              |
| \$true                                                                            | Add-PublicFolderClientPermission -Identity "\IT\Projects" -User Jimmy -AccessRights                             |
| Suspend Public Folder move requests                                               | PublishingEditor                                                                                                |
| Get-PublicFolderMoveRequest   Suspend-PublicFolderMoveRequest                     | Retrieve permissions on an existing Public Folder                                                               |
| Retrieve details on existing Public Folder move requests                          | Get-PublicFolderClientPermission -Identity \IT\Projects                                                         |
| Get-PublicFolderMoveRequestStatistics                                             | Remove an existing permission assigned to a Public Folder                                                       |
| Update Public Folder hierarchy                                                    | Remove-PublicFolderClientPermission -User Jimmy -Identity \IT\Projects                                          |
| Get-Mailbox -PublicFolder   Update-PublicFolderMailbox -SuppressStatus            |                                                                                                    |